## LINEPay 請求書支払い お支払い方法

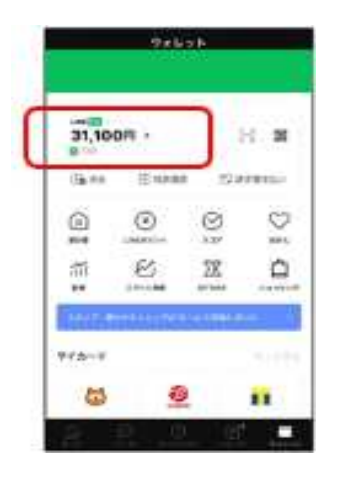

①「ウォレット」内の残高をタップ

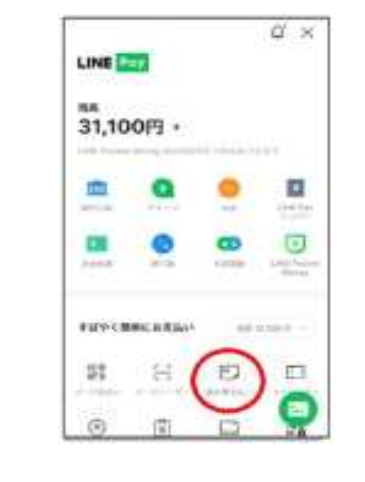

②「請求書支払い」をタップ

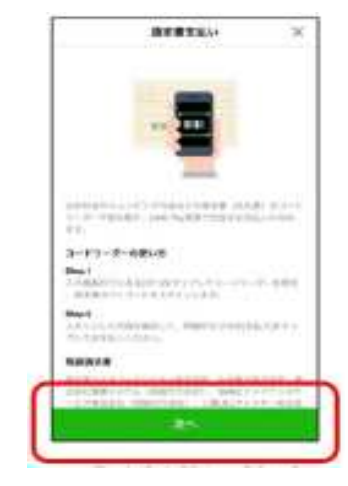

③内容を読んで「次へ」

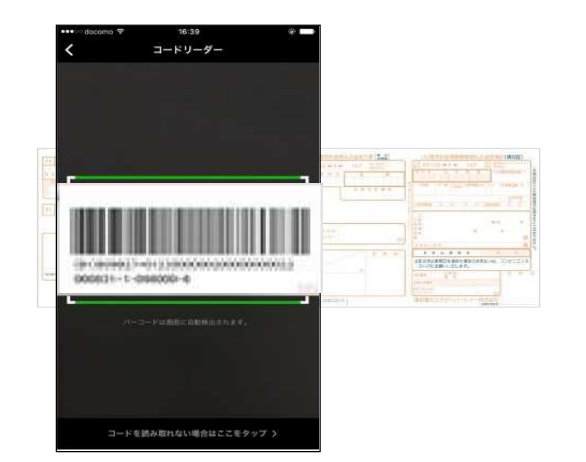

Image: Second second second

⑤請求内容を確認する

④立ち上がったコードリーダーでお手元のバーコードを読み込む

| LINE           | have       | x |
|----------------|------------|---|
| 佐久水達<br>(水道料:  | (企業団<br>金) |   |
| LINE Pay       |            |   |
| 1,300.9        | •          |   |
|                | 10.0       |   |
| BETTIN 7-RYDRI | ETA        |   |
| - 出版 - 化化      |            |   |
| Oneseta, furn  | 0.0800366  | - |
|                | 1000       |   |

⑥支払いを行う

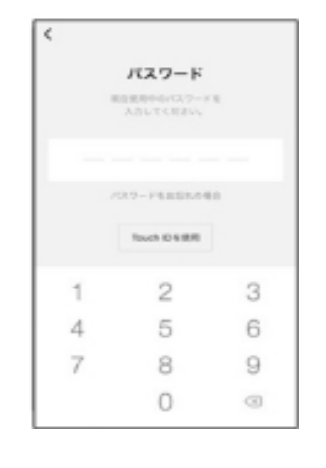

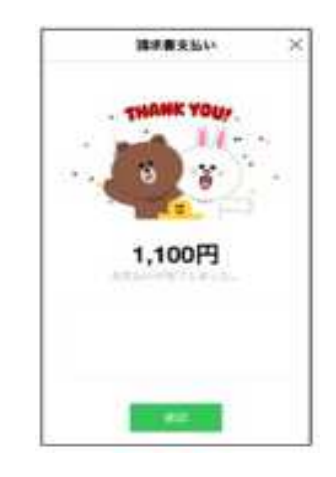

⑦パスワードを入力する

⑧支払い完了